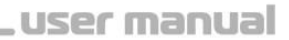

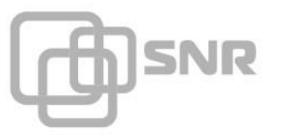

# **STATUS 2.0**

## Web-based SNMP Card for UPS

**User's Manual** 

shop.nag.ru

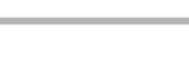

)SNR

| Chapter 1 Introduction                                                       | 4        |
|------------------------------------------------------------------------------|----------|
| 1.1 Introduction                                                             | 4        |
| 1.2 Features                                                                 | 4        |
| 1.3 Function                                                                 | 5        |
| Chanter 2 Installation Requirement                                           | 5        |
|                                                                              | 0        |
| Chapter 3 Appearance and Installation                                        | 0        |
| 3.1 Appearance                                                               | 6        |
| 3.2 Components                                                               |          |
| Chapter 5 Web Configuration                                                  | 10       |
| 5.1 Login Web browser                                                        | 10       |
| 5.2 Web Operation Introduction                                               |          |
| 5.2.1.3 Device Basic Information                                             | 12       |
| 5.2.1.4 Current Run Status                                                   | 14       |
| 5.2.2 Parameter Setting                                                      | 15       |
| 5.2.2.1 System Setting                                                       | 15       |
| 5.2.2.2 485 Bus Device Setting                                               | 19       |
| 5.2.2.3 Network Settings                                                     | 20       |
| 5.2.2.4 SNMP Setting                                                         | 21       |
| 5.2.2.5 Warning Setting                                                      | 23       |
| 5.2.2.6 User Setting                                                         | 28       |
| 5.2.2.7 System Time Setting                                                  | 29       |
| 5.2.3 Remote Control                                                         | 28       |
| 5.2.3.1 Instant Control                                                      | 28       |
| 5.2.3.2 Task Scheduler                                                       | 29       |
| 5.2.3.3 Extend Output Control (This part need to connect signal collecting m | odule)30 |
| 5.2.3.4 Netmate Update                                                       | 30       |
| 5.2.4 History Record                                                         | 30       |
| 5.2.4.1 History Event Record                                                 | 31       |
| 5.2.4.2 History Data Maintenance                                             | 31       |
| 5.2.5 System Help                                                            | 31       |
| 5.2.5.1 System Help                                                          | 32       |
| 5.2.5.2 About                                                                | 32       |
| Chapter 6 Common Problem Solutions                                           | 30       |
| 6.1 Forget the IP address, how to do?                                        | 32       |
| 6.2 why the device can be PING, but user cannot open the page?               | 35       |
| 6.3 What is the login user name and password?                                | 38       |

Contents

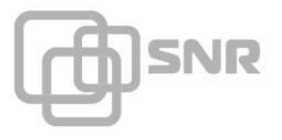

## user manual

| 6.4 Forget the login password, how to do?      | 38 |
|------------------------------------------------|----|
| 6.5 Cannot connect with the device, how to do? | 38 |
| Chapter 7 Notice Items                         | 38 |

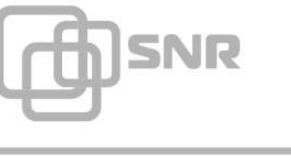

## **Chapter 1 Introduction**

## 1.1 Introduction

STATUS 2.0 UPS network monitor adapter card is a new standard UPS network centralized monitoring products with delicate design. The function includes Email and SMS warning, task schedule, history event and history data record, etc. Its graphical interface is easy to operate with mature and stable hardware platform, and able to extend various devices through RS422 port (RJ45 form), such as temperature and humidity module, 4i2o signal collecting module, remote power control module, air conditioning infrared module, battery power module, sensors (smoke sensor, water leakage sensor, door contact, sound-light alarm), etc.

## **1.2 Features**

- Network mode: the LAN is based on IP, Wan, Internet, ADSL, E1, wireless Ethernet, etc;
- > Provide the safe and reliable user authority management;
- Built-in optimal IP Power communication protocol, guarantee the real-time data acquisition and make full use of bandwidth;
- Support many configuration management modes such as Telnet, Hyper Terminal, Web browser;
- Support task schedule, UPS timing open/shutdown setting, battery timing discharge, etc;
- > Compatible with different brands and types of UPS;
- Support history data and history event record;
- Built-in system clock supports automatic reset to achieve time synchronization;
- Support many network protocols such as SNMP, HTTP, DNS, SMTP, SNTP DHCP, etc;
- Support to extend 2 channels of temperature and humidity module;
- Support Email alarm;
- > Match with SMS alarm service to achieve alarm function.

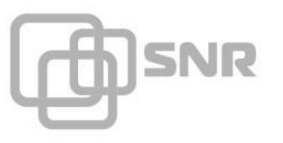

## 1.3 Function

- Remote monitoring for UPS through network;
- User interface based on Web;
- > Compatible with multi-brand and multi-type of UPS;
- Support SMS alarm;
- Support Email alarm;
- Multi-user authority management;
- ➢ Support DHCP;
- Support remote self-test, shutdown and restart UPS function (Required UPS support);
- > Configuration via Telnet, Hyper Terminal and Webpage;
- Task schedule (timing self-test, open / shutdown);
- Record history event and history data;
- Remote monitoring and managing for UPS through HTTP, SNMP, Java applet, Telnet and IP Power software;
- > Ability to extend temperature and humidity module;
- Match with IP Power software to achieve centralized monitoring and unified management;
- Match with IP Power software to achieve shutdown protection for client-end.

## **Chapter 2 Installation Requirement**

- ➤ A smart UPS with RS-232 communication port;
- A computer with RS-232 serial port and 10M/100M Ethernet adapter for initial configuration;
- > An available physical connection to an existing network;
- ➤ A complete network environment;
- Function extension equipment, which is used for network monitoring & managing UPS, computer room environment devices (optional).

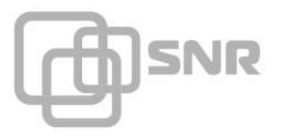

## **Chapter 3 Appearance and Installation**

## **3.1 Appearance**

External

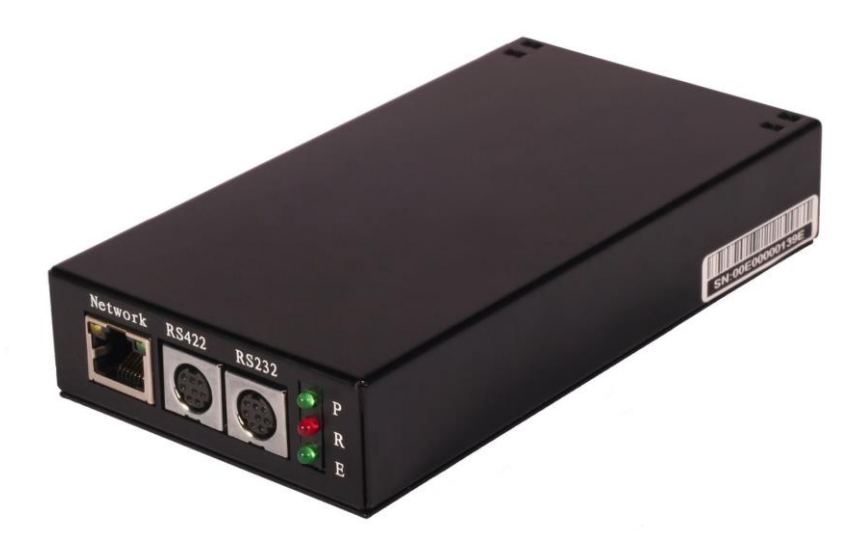

Internal

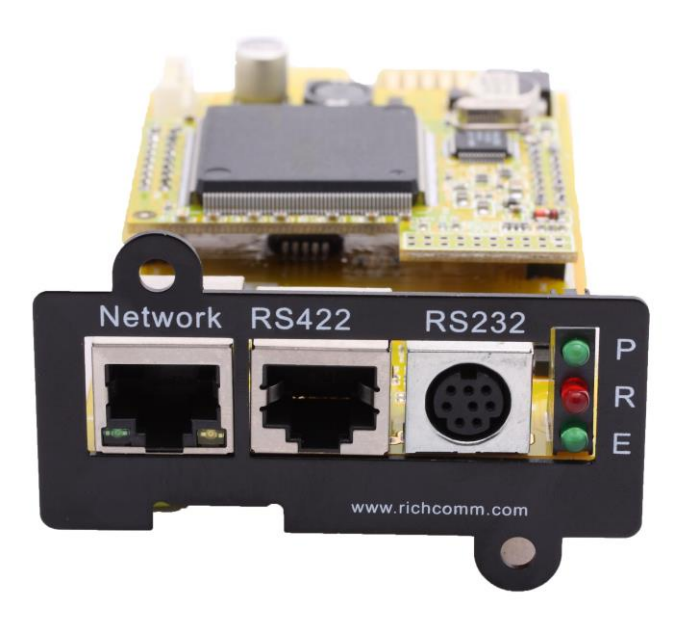

shop.nag.ru

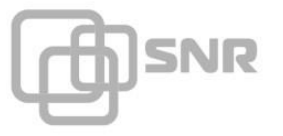

- > **P:** Power indicator (green), constantly on;
- R: Running indicator (red), slow flash shows normal working, constantly on or no flash shows the program NOT running or the system halted;
- E: UPS communication indicator (green), constantly on shows device is connected with UPS communication, flash shows the device is disconnected with UPS communication;
- > **RS232 Port:** when using hyper terminal to configure, we need to use white configuration cable RS-232 and PS2  $\rightarrow$  RS232 port cable to connect;
- **RS422:** to extend other devices;
- ► LAN: Interface of UTP 10/100M RJ45 Ethernet.

## **3.2 Installation**

**Internal**: insert the STATUS 2.0 internal card to the slot of UPS, and connect the STATUS 2.0 to running network environment via Ethernet port.

**External**: connect the STATUS 2.0 adapter to running network environment via Ethernet port; connect the specified white configuration line RS-232 from STATUS 2.0 to the RS232 port of UPS;

## **Chapter 4 Web Configuration**

## 4.1 Login via Web Browser

Netmate II supports HTTP network protocol, users are able to login STATUS 2.0 to operate easily via Web browser (such as Microsoft Internet Explorer and Netscape). We take IE for example here.

- 1) Open an IE browser.
- Enter the Netmate II IP address (default IP address is 192.168.0.100), the system will display the following interface.

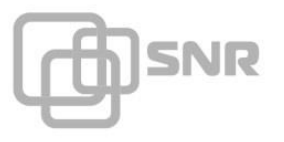

(Users can change the IP according to own network environment)

| Connect to         | 192. 1 | 68. <mark>0</mark> . | 100 | ? 🔀    |
|--------------------|--------|----------------------|-----|--------|
|                    |        |                      |     |        |
| user :<br>password | 2      |                      |     | ¥      |
|                    |        | 0                    | ĸ   | Cancel |

3) Enter User name and Password in the box, our product default User name is "admin", Password is also "admin".

(Users can change the User name and Password.)

## **5.2 Web Operation**

Enter the main function item, the sub-menu items will be shown on the left side of the page. When using this Netmate II for the first time, please enter the [Parameter Setting] menu item to set all the configuration items (the setting operation will be introduced in chapter 6). Then the UPS status could be correctly displayed by other pages.

Enter STATUS 2.0 UPS Web Page, there are 5 main function items in the first Web page:

- Status Inquiry
- Parameter Settings
- Remote Control
- History Record
- System Help

## 5.2.1 Status Inquiry

Sub-Menu:

)SNR

- System Basic Information
- Bus Device Information
- Device Basic Information
- Current Run Status

#### 5.2.1.1 System Basic Information

This page is to display STATUS 2.0 system basic information and network information. Values shown here are either provide by Netmate II itself or they are user settings from the [Parameter Settings] pages.

#### **1. Basic Information**

This part is to display STATUS 2.0 basic information. Values in system name/system administrator/system installation position/hardware version/software version product serial number are provided by STATUS 2.0 itself, other values come from user's settings in [Parameter Settings] page

| <b>Basic Information</b> |                                                    |                      |                     |
|--------------------------|----------------------------------------------------|----------------------|---------------------|
| System Name              | 242                                                | System Current Time  | 05/13/2011 11:23:29 |
| System Administrator     | 422                                                | System Runtime       | 01:27:40            |
| System Install Position  | 422                                                | Last Self Test Time  | 05/10/2011 17:05:25 |
| Hardware Version         | Ver 5.0                                            | Next Self Test Time  |                     |
| Software Version         | Ver3-17-1-22-01 \$Rev: 508 \$ 21:18:10 Mar 15 2011 | Last Switch Off Time | 05/06/2011 10:02:10 |
| Product Serial Number    | RC-NMII-00E000002F9D                               | Next Switch Off Time |                     |

#### A, System Name

This part will display the information automatically when users have finished the settings in [SNMP Settings] page.

#### B, System Administrator

This part will display the information automatically when users have finished the settings in

[SNMP Settings] page.

#### C, System Installation Position

This part will display the information automatically when users have finished the settings in [SNMP Settings] page.

#### D, System Current Time

Current Time of Netmate II, it will be refreshed according to users' settings in [System Time Settings] page.

#### E, System Running Time

Current Running Time of STATUS 2.0.

#### F, Other information is provided by STATUS 2.0 system itself.

#### 2. Network Information

This part is to display STATUS 2.0 network information. The MAC address is provided by Netmate II. All other values in this section come from your settings in [Parameter Settings] page.

| Network Information |                   |                  |                 |
|---------------------|-------------------|------------------|-----------------|
| IP Address          | 192.168.0.101     | Host DNS Server  | 0.0.0.0         |
| Sub Net Mask        | 255.255.255.0     | Sub DNS Server   | 0.0.0.0         |
| Gateway             | 192.168.0.1       | Host Time Server | 0.0.0.0         |
| MAC Address         | 00:E0:00:00:2F:9D | Sub Time Server  | 0.0.0.0         |
| Online Method       |                   | SMTP Server      | mail.google.com |

#### Help

#### A, IP Address

This part will display the information automatically when users have finished the settings in [Network Settings] page.

#### B, Sub Net Mask

This part will display the information automatically when users have finished the settings in [Network Settings] page.

#### C, Gateway

This part will display the information automatically when users have finished the settings in [Network P Settings] page.

#### D, Host DNS Server

This part will display the information automatically when users have finished the settings in [Network Settings] page.

#### E, Sub DNS Server

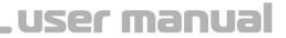

This part will display the information automatically when users have finished the settings in [Network Settings] page.

#### F, Host Time Server

This part will display the information automatically when users have finished the settings in [System Time Settings] page.

#### G, Sub Time Server

This part will display the information automatically when users have finished the settings in [System Time Settings] page.

#### H, SMTP Server

This part will display the information automatically when users have finished the settings in [Warning Settings] page.

#### I, MAC Address

The information is provided by STATUS 2.0 system automatically.

#### **5.2.1.2 Bus Device Information**

This page is to display the signal collects card analog data status and environment status, which can be realized via connecting with relevant modules such as signal collects module, temperature and humidity module, etc.

#### 1. Signal Collect Card Analog Data Status and Signal Collect Card Switch Data Status

Need to connect with signal collect module, after connection, users can set the parameters in [485 Bus Device Settings] page.

| Signal Colle | ct Card Analog Data Sta | tusOffline                    |                                         |
|--------------|-------------------------|-------------------------------|-----------------------------------------|
| Name         | Data/Unit               | Exceed Warning Data Upper Lis | nit Lower Than Warning Data Lower Limit |
| Signal Colle | ct Card Switch Data Sta | tusOffline                    |                                         |
| Name         | Warning                 | Name                          | Warning                                 |

#### 2. Environment Status (total 2 Bus)

Need to connect with temperature and humidity module, after connection, users can set the

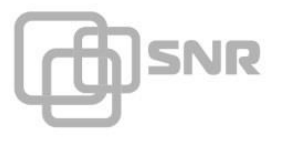

parameters in [System Settings] page.

| Environment Status(total 2 Bus) |             |           |           |          |               |               |
|---------------------------------|-------------|-----------|-----------|----------|---------------|---------------|
| Route Index                     | Temperature | Temp Over | Temp Down | Humidity | Humidity Over | Humidity Down |
| No.1Route                       | Offline     | Offline   | Offline   | Offline  | Offline       | Offline       |
| No.2Route                       | Offline     | Offline   | Offline   | Offline  | Offline       | Offline       |
| Heln                            |             |           |           |          |               |               |

#### 5.2.1.3 Device Basic Information

This part is to display basic information of each part of the device (UPS basic information, Battery Information, Rating Information and Warning Definition Information. The contents will change according to users' settings and UPS real situation.

#### **1. Basic Information**

Information about UPS Manufacturer/Model/Type/Version/Current System Time is provided by the UPS automatically.

#### 2. Battery Information

Values here are current battery information of UPS.

| <b>Battery Information</b> |        |                                |                  |
|----------------------------|--------|--------------------------------|------------------|
| Battery Number             | 3      | The Latest Battery Change Time | 10/01/2010       |
| Battery Charge Voltage     | 0.00 V | Battery Used Time              | 224 Day 11:28:01 |

#### A, Battery Number

Display the battery number of the UPS. This part will display the information automatically when users have finished the settings in [System Settings] page.

#### **B**, Battery Charge Voltage

Display the battery Charge Voltage. This part will display the information automatically when users have finished the settings in [System Settings] page.

#### C, The Latest Change Time

Display the latest battery change time. This part will display the information automatically when users have finished the settings in [System Settings] page.

#### **D**, Battery Used Time

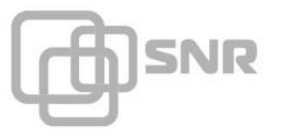

Display battery used time, the information will be provided by STATUS 2.0 automatically.

#### 3. Rating Information

Values here are all provided by the UPS automatically.

| <b>Rating Information</b> |         |                        |         |
|---------------------------|---------|------------------------|---------|
| Rating Output Voltage     | 220.0 V | Rating Battery Voltage | 02.55 V |
| Rating Frequency          | 50.0 Hz | Rating Current         | 100 A   |

#### 4. Warning Definition Information

This part will display the information automatically when users have finished the settings in [System Settings] page.

| Warning Definition Information |                 |                            |            |  |
|--------------------------------|-----------------|----------------------------|------------|--|
| Office                         | Inquiry Time    | 1000 Millisecond           |            |  |
| Опше                           | Inquiry Times   | 3                          |            |  |
| Input Voltage                  | Upper Limit     | 0.00 V                     |            |  |
| input voltage                  | Lower Limit     | 0.00 V                     |            |  |
| Load Upper Limit               | 0.00 %          | Battery Low Electric Level | 30.30 V    |  |
| Temperature Upper Limit        | 0.00 C(32.00 F) | Battery Life               | 04/20/2023 |  |

#### A, Offline Inquiry Time

Display the inquiry time interval whether UPS is offline. This part will display the information automatically when users have finished the settings in [System Settings] page.

#### **B**, Offline Inquiry Times

Display the inquiry times whether UPS is offline. This part will display the information automatically when users have finished the settings in [System Settings] page.

#### C, Input Voltage Upper Limit

Display the input voltage upper limit of UPS. This part will display the information automatically when users have finished the settings in [System Settings] page.

#### D, Input Voltage Lower Limit

Display the input voltage lower limit of UPS. This part will display the information automatically when users have finished the settings in [System Settings] page.

#### E, Load Upper Limit

Display the added load upper limit values. This part will display the information automatically when users have finished the settings in [System Settings] page.

#### F, Temperature Upper Limit

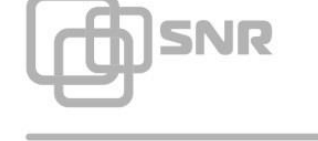

Display the temperature upper limit values. This part will display the information automatically when users have finished the settings in [System Settings] page.

#### G, Battery Low Electric Level

Display the battery low electric level values. This part will display the information automatically when users have finished the settings in [System Settings] page.

#### H, Battery Life

Display the battery life values. This part will display the information automatically when users have finished the settings in [System Settings] page.

#### 5.2.1.4 Current Run Status

This part is to display the UPS current all kinds of running status values and running status chart. You can learn about the current running status of the UPS clearly, when an abnormal status condition happens. Values here will be shown in red (single-phase).

#### Single-phase UPS Running Page

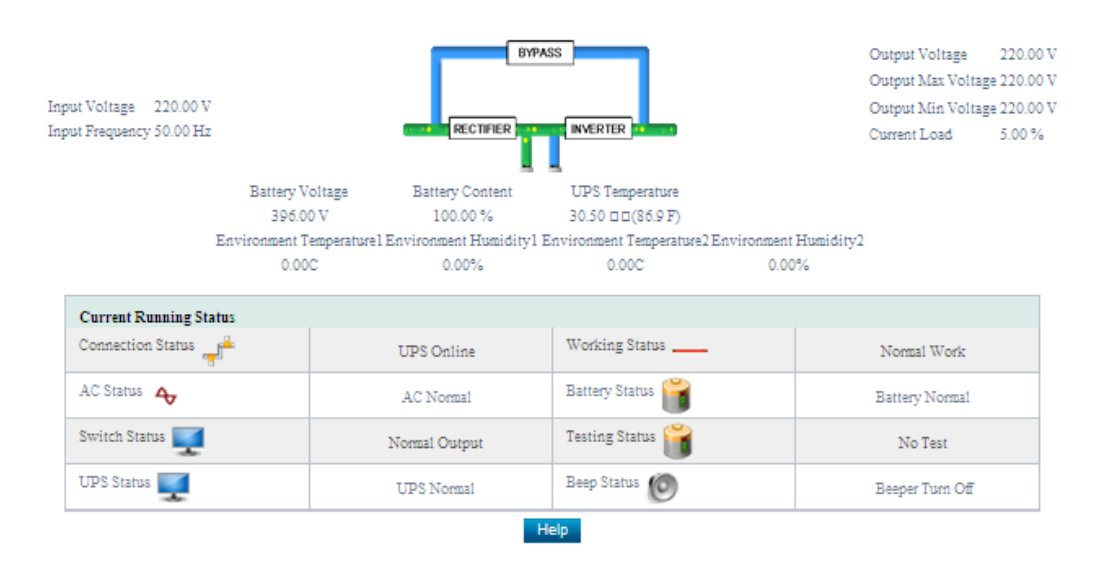

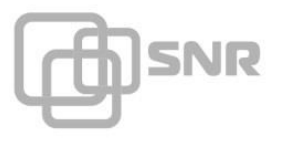

#### **Three- phase UPS Running Page**

#### **Basic information**

The current values about Input Voltage/Input frequency/Battery Voltage/Battery Content/UPS Temperature/Environment Temperature/ Environment Humidity/Output Voltage/Output Max Voltage/Output Min Voltage/ Current Load are displayed here.

#### **Current Running Status**

The current running status about connection/AC/Switch/UPS/Working /Battery/Testing/Beep is displayed here.

## **5.2.2 Parameter Settings**

Sub-Menu:

- System Settings
- 485 Bus Device Settings
- Network Settings
- Warning Settings
- User Settings
- System Time Settings

#### 5.2.2.1 System Settings

This page is to used to set UPS basic parameter, warning definition, UPS warning and shutoff setting, it can also add or revise UPS load device.

#### **1. Basic Parameter Settings**

This part is to set up the UPS basic parameter. The communication protocol is default, Baud Rate/ Bat Type/ Battery Charge Voltage/Latest Battery change Time need to be set according to users UPS real situation.(Please refer to the UPS manual )

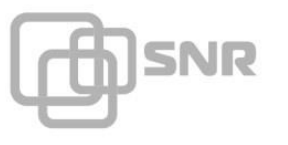

| Basic Parameter Settings   |                  |
|----------------------------|------------------|
| Communication Protocol     | Standard         |
| Baud Rate:                 | 2400             |
| Bat Type:                  | 12V 🙆            |
| Battery Number             | 3                |
| Battery Charge Voltage     | 0.00             |
| Latest Battery Change Time | 10/01/2010 M/D/Y |

#### 2. Warning Definition Settings

| Warning Definition Settings    |                               |                            |                  |  |
|--------------------------------|-------------------------------|----------------------------|------------------|--|
| Smart Device Control Parameter | Inquiry Time 1000 Millisecond | Offline Times              | 3                |  |
| Terryt Maltere                 | Upper Limit                   | 0.00                       |                  |  |
| mput vonage                    | Lower Limit                   | 0.00                       |                  |  |
| Load Upper Limit               | 0.00                          | Battery Low Electric Level | 30.30            |  |
| Temperature Upper Limit        | 0.00                          | Battery Life               | 04/20/2023 M/D/Y |  |

#### A, Inquiry Time

Set the inquiry time interval whether UPS is offline.

#### **B**, Offline Times

Set the inquiry times whether UPS is offline. If UPS status is offline all the time during the set inquiry times, the system will judge the UPS is offline and send UPS offline warning.

#### C, Input Voltage Upper limit

Set current voltage upper limit, if the UPS input voltage exceeds the upper limit value, the system will send the input voltage abnormal warning.

#### **D**, Input Voltage Lower limit

Set current voltage lower limit, if the UPS input voltage is lower than the Lower limit value, the system will send the input voltage abnormal warning.

#### E, UPS Load Upper Limit

Set current load upper limit, if the UPS load exceeds the upper limit value, the system will send overload warning.

#### F, UPS Battery Low Electric Level

Set current UPS battery voltage lower limit, if the UPS battery voltage is lower than the lower limit value, the system will send UPS battery low electric level warning.

#### **G, UPS Temperature Upper Limit**

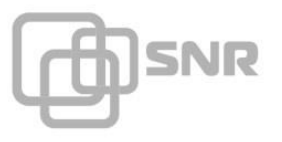

Set current UPS temperature upper limit, if the UPS temperature exceeds the upper limit value, the

system will send UPS over temperature warning.

#### H, UPS Battery Life

Set current UPS battery life, if the UPS battery using time exceeds the Battery Life, the system will send UPS battery out date warning.

#### 3. 485 Bus Device Configuration Parameter

This part is to set up Inquiry Time Interval/Offline times/Respond Await Time/Temperature and Humidity module Numbers of 485 Bus Device; it can also enable the Bus Collect Card.

| 100 200 20     | ince coming raname      |                  |                                        |           |
|----------------|-------------------------|------------------|----------------------------------------|-----------|
| 485 Bus Device | Inquiry Time Interval   | 5 Seconds        | Offline Times                          | 0         |
|                | Respond Await Time      | 2000 Millisecond |                                        |           |
|                | Enable Bus Collect Card |                  | Temperature and Humidity Module Number | 2 (Max 8) |

#### A, Inquiry Time Interval

Set inquiry time interval whether the device is offline.

#### **B**, Offline Times

Set inquiry offline times whether the bus device is offline. If bus device is offline all the time during the set inquiry times, the system will judge the bus device is offline and send bus device offline warning.

C, Respond Await Time

Set respond await time.

#### **D**, Enable Bus Collect Card

Set in order to start the bus collect card.

#### E, Temperature and Humidity Module Number

Set temperature and humidity module expanding number.

#### 4. Temperature and Humidity Alarm Settings (2 roads at most)

This part is to set up the Upper and Lower limit of temperature and humidity, it can also set up the tolerance numerical value of temperature and humidity. STATUS 2.0 will send warning messages when the temperature and humidity of UPS exceeds the limit. (This part needs to connect the

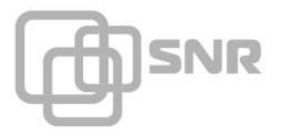

#### temperature and humidity module)

| Temperature And Humidity Alarm Setting |          |                                     |                                     |                                             |                               |                               |                                          |
|----------------------------------------|----------|-------------------------------------|-------------------------------------|---------------------------------------------|-------------------------------|-------------------------------|------------------------------------------|
| Module<br>Number                       | Describe | Temperature<br>Alarm Upper<br>Limit | Temperature<br>Alarm Lower<br>Limit | Temperature<br>Tolerance<br>Numerical Value | Humidity Alarm<br>Upper Limit | Humidity Alarm<br>Lower Limit | Humidity<br>Tolerance<br>Numerical Value |
| Mod1                                   | 1        | 0.00                                | 0.00                                | 0.00                                        | 0.00                          | 0.00                          | 0.00                                     |
| Mod2                                   | 2        | 0.00                                | 0.00                                | 0.00                                        | 0.00                          | 0.00                          | 0.00                                     |

#### A, Alarm description

Set alarm description, it is convenient for users to distinguish the alarm position.

#### **B**, Temperature Alarm Upper Limit

Set current temperature alarm upper limit, if the UPS temperature exceeds the upper limit value,

the system will send UPS high temperature warning.

#### C, Temperature Alarm Lower Limit

Set current UPS temperature alarm lower limit, if the UPS temperature is lower than the lower

limit value, the system will send UPS low temperature warning.

#### D, Temperature Tolerance numerical Value

Set temperature tolerance numerical value

#### E, Humidity Alarm Upper Limit

Set current humidity alarm upper limit, if the humidity exceeds the upper limit value, the system

will send warning.

#### F, Humidity Alarm Lower Limit

Set current humidity alarm lower limit, if the humidity is lower than the lower limit value, the system will send warning.

#### G, Humidity Tolerance Numerical Value

Set humidity tolerance numerical value.

#### 5. UPS Warning, Switch Off Settings

This part can set whether send Warning and switch off the UPS, when the UPS is abnormal. This part can also set the delay time period after the warning message is sent and before the switch off is started.

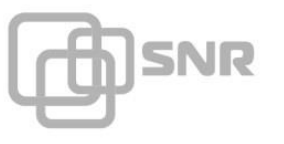

| UPS Warning, Switch Off Settings |         |            |                               |  |  |  |
|----------------------------------|---------|------------|-------------------------------|--|--|--|
| Event                            | Warning | Switch Off | Switch Off Delay Time(Minute) |  |  |  |
| AC Power Supply Break            |         |            | 0                             |  |  |  |
| UPS Battery Voltage Low          |         |            | 0                             |  |  |  |
| UPS Failure                      |         |            | 0                             |  |  |  |
| UPS Offline                      |         |            | 0                             |  |  |  |
| UPS Bypass                       |         |            | 0                             |  |  |  |
| Input Voltage Abnormal           |         |            | 0                             |  |  |  |
| UPS Over Load                    |         |            | 0                             |  |  |  |
| UPS Over Temperature             |         |            | 0                             |  |  |  |
| UPS Battery Low Electric Level   |         |            | 0                             |  |  |  |
| UPS Battery Overdue              |         |            | 0                             |  |  |  |
| UPS Switching Off Status         |         |            | 0                             |  |  |  |
| UPS Testing Status               |         |            | 0                             |  |  |  |
| Switch Off Task to be Executed   |         |            | 0                             |  |  |  |
|                                  | OK      | Cancel     |                               |  |  |  |

#### 6. Load Device List

This part can list the server's name and IP; it is convenient for user to manage.

| Load Device List |             |               |         |  |
|------------------|-------------|---------------|---------|--|
| Serial Number    | Device Name | IP Address    | Operate |  |
| 1                | -124220     | 192.168.0.101 | Modify  |  |
| 2                | -           | 0.0.0.0       | Modify  |  |
| 3                | -           | 0.0.0.0       | Modify  |  |
| 4                | -           | 0.0.0.0       | Modify  |  |
| 5                | -           | 0.0.0.0       | Modify  |  |
| 6                | -           | 0.0.0.0       | Modify  |  |
| 7                | -           | 0.0.0.0       | Modify  |  |
| 8                | -           | 0.0.0.0       | Modify  |  |
| 9                | -           | 0.0.0.0       | Modify  |  |
| 10               | -           | 0.0.0.0       | Modify  |  |

Help

## 5.2.2.2 485 Bus Device Settings

This page is to set up the signal collect card relevant parameters. It needs to connect **signal collect module** and enable the bus collect card in [system settings] page, which support 4 channels dry contact signal input and 2 channels output control.

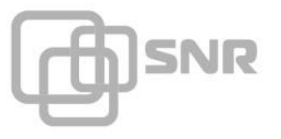

| Signal Collect Card Simulate Data Parameters Settings |                                                   |      |                      |                    |                             |                             |  |
|-------------------------------------------------------|---------------------------------------------------|------|----------------------|--------------------|-----------------------------|-----------------------------|--|
| Description                                           | Name                                              | Unit | Measurement<br>Range | Warning Dat        | a Upper Limit               | Warning Data Lower Limit    |  |
|                                                       |                                                   |      |                      |                    |                             |                             |  |
| Signal Collect Ca                                     | Signal Collect Card Switch Data Parameter Setting |      |                      |                    |                             |                             |  |
| Description                                           |                                                   | Name |                      | Norma'<br>electric | l Electric Leve<br>: level) | 1(Clicked means normal high |  |
|                                                       |                                                   |      |                      |                    |                             |                             |  |
| Signal Collect Card Co                                | ontrol Description                                |      |                      |                    |                             |                             |  |
| Control Index                                         | Described Set                                     | ting | Control Index        |                    | Described S                 | letting                     |  |
|                                                       |                                                   |      |                      |                    |                             |                             |  |
|                                                       | OK Cancel Help                                    |      |                      |                    |                             |                             |  |

#### **5.2.2.3 Network Settings**

This page is to set basic network settings/DNS server settings/enable options, which is used to communicate with UPS via network.

#### 1. Basic Network Settings

| Basic Network Settings |                   |  |  |  |
|------------------------|-------------------|--|--|--|
| MAC Address            | 00:E0:00:00:2F:9D |  |  |  |
| IP Address             | 192.168.0.101     |  |  |  |
| Subnet Mask            | 255.255.255.0     |  |  |  |
| Gateway                | 192.168.0.1       |  |  |  |
| IP Access Method       | Manual Setting    |  |  |  |

#### A, IP Access Method

When choosing DHCP Auto Access, the IP address/Subnet Mark/Gateway items will turn to gray, we cannot revise it. When we choose Manual Setting, we can revise it.

#### **B**, Other Items

The MAC address is provided by STATUS 2.0, we can not reset it. Users can set the IP address, Subnet Mark, gateway freely according to our real situation, but the IP address should not be conflicted with other IP.

#### 2. DNS Server Settings

| DNS Server Settings  |         |
|----------------------|---------|
| Primary DNS Server   | 0.0.0.0 |
| Secondary DNS Server | 0.0.0.0 |

We can set the Primary DNS Server and Secondary DNS Server IP address, when the Primary

Server cannot work normally, the system will choose the Secondary DNS Server IP address.

#### 3. Enable Options

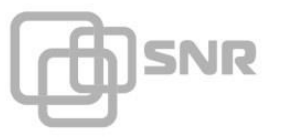

We can set the Enable Options; enable the SNMP/GSM/TELNET/HTTP/IPPOWER.

| Enable Options |                   |        |              |
|----------------|-------------------|--------|--------------|
| Enable SNMP    |                   |        |              |
| Enable GSM     |                   |        |              |
| Enable TELNET  | Port 23           |        |              |
| Enable HTTP    | Port 80           |        |              |
| Enable IPPOWER | Password RICHCOMM | Port 0 | 0 is default |
|                | OK Cancel Help    |        |              |

#### A, Enable SNMP

Choose whether enable SNMP (Simple Network Management Protocol), that is to say, users can choose whether allow users to monitor and manage UPS via SNMP Network Management software.

#### **B**, Enable GSM

Choose whether enable GSM, that is to say, users can choose whether allow users to monitor and manage UPS via GSM.

#### C, Enable TELNET

Choose whether enable TELNET, that is to say, users can choose whether allow users to remote login Netmate II Web Server via TELNET. After choosing Enable TELNET, users still need to set the needed port number via TELNET remote login STATUS 2.0 Web Server.

#### **D**, Enable HTTP

Choose whether enable HTTP, that is to say, users can choose whether allow users to login Netmate II Web Server via Web browser. After choosing Enable TELNET, users still need to set the needed port number via Web browser login STATUS 2.0 Web Server.

#### E, Enable IPPOWER

Choose whether enable IPPOWER, that is to say, users can choose whether allow users to monitor and manage UPS via IPPOWER software. After choosing Enable IPPOWER, users still need to set the needed communication password of IPPOWER software and STATUS 2.0.

#### 5.2.2.4 SNMP Settings

This page is to set the needed relevant settings, when the Netmate II is allocated with SNMP software, including Basic Settings, Authorization Settings and TRAP Settings.

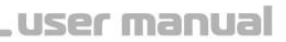

#### 1. Basic Settings

)SNR

| Basic Settings               |  |
|------------------------------|--|
| System Name                  |  |
| System Administrator         |  |
| System Installation Position |  |

#### A, System Name

Name the STATUS 2.0.

#### **B**, System Administrator

Set the administrator of the STATUS 2.0.

#### C, System Installation Position

Set STATUS 2.0 installation location.

[The basic settings is convenient for centralized monitoring and management, when we use many devices. users can inquiry every device fast and simply]

#### 2. Authorization Settings

| Authorization Settings |           |                  |  |  |  |
|------------------------|-----------|------------------|--|--|--|
| Authorized IP Address  | Community | Authorization    |  |  |  |
| 255.255.255.255        | 723725    | Readable         |  |  |  |
| 0.0.0.0                | 2332      | No Authorization |  |  |  |
| 0.0.0.0                |           | No Authorization |  |  |  |
| 0.0.0.0                |           | No Authorization |  |  |  |
| 0.0.0.0                |           | No Authorization |  |  |  |
| 0.0.0.0                |           | No Authorization |  |  |  |
| 0.0.0.0                |           | No Authorization |  |  |  |
| 0.0.0.0                |           | No Authorization |  |  |  |

This part is to set SNMP users' IP address, community and relevant authorization. Users can set 10 SNMP user IP address at most, and can choose the authorization which includes No Authorization, Readable and Readable/Writable.

#### 3. Trap Settings

)SNR

| TRAP Settings       |           |         |        |
|---------------------|-----------|---------|--------|
| Receiver IP Address | Community | Receive | Event  |
| 0.0.0.0             |           | No 🐼    | Select |
| 0.0.0.0             |           | No 😅    | Select |
| 0.0.0.0             |           | No 💽    | Select |
| 0.0.0.0             |           | No 🐯    | Select |
|                     | OK Cancel | Help    |        |

Receiver IP Address is used to receive traps sent by STATUS 2.0. Users can set 4 Trap receivers IP address at most. Users can also choose whether receive the traps.

#### **5.2.2.5 Warning Settings**

This page is to set the relevant configuration by Email and Mobile SMS alarm. It includes Email setting, Receiver Setting, Mobile Information Configuration and Mobile Receiver Setting.

#### 1. Email Settings

| EMAIL Settings |          |    |
|----------------|----------|----|
| SMTP Server    | Port     | 25 |
| Sender Mailbox |          |    |
| Authorization  |          |    |
| User Name      | Password |    |

SMTP Server: This section is to set the IP address/ Port/ Sender Mailbox of STATUS 2.0 Email Server. If the SMTP Server need to authorization, users need to set Email user name and password. Note that free Email server such as Hotmail, yahoo is not allowed.

#### 2. Receiver Settings

|           | Mailbox | Warning Event | Send Warning | Send Log |
|-----------|---------|---------------|--------------|----------|
| Receiver1 |         | Select        | Г            |          |
| Receiver2 |         | Select        | Γ            |          |
| Receiver3 |         | Select        | Γ            | Γ        |
| Receiver4 |         | Select        |              | Г        |
| Receiver5 |         | Select        | Г            |          |
| Receiver6 |         | Select        | Г            |          |
| Receiver7 |         | Select        |              | Γ        |
| Receiver8 |         | Select        | Г            | Г        |

This part is to set Mailbox to receive Email warning and log when an event occurs. Users can set 8 email addresses at most.

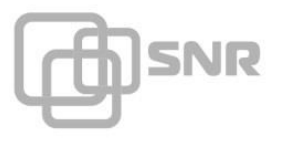

Click the "Select" button of Warning Event, the system will pop out the following box, users can choose the events which the Email need to receive. Users can also choose whether send warning and log.

| UPS | Warning EventReceiver1                |
|-----|---------------------------------------|
|     | UPS Switch Off Status                 |
|     | UPS Test Status                       |
|     | UPS Failure                           |
| •   | UPS Bypass                            |
| •   | UPS Battery Voltage Low               |
|     | AC Failed                             |
| •   | UPS Overload                          |
|     | UPS Battery Low Electric Level        |
| •   | Input Voltage Abnormal                |
|     | UPS Battery Overdue                   |
| ~   | UPS Over Temperature                  |
|     | Planned Switch Off Task to be Execute |
|     | UPS Offline                           |
|     | Select All Clear All OK Cancel        |

#### 3. Mobile Information Configuration

This part is to show the interface of another product ——MobileMate, with the following function which STATUS 2.0 does not include.

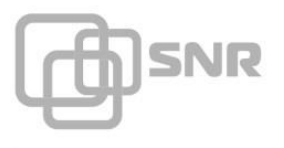

#### Local GSM Modem

| Mobile Information Configuration         |                   |                                       |
|------------------------------------------|-------------------|---------------------------------------|
| Device Description                       |                   |                                       |
| Device in Use                            | Local GSM Modem 😈 |                                       |
| GSM Modem Baud Rate                      | 2400 💽            |                                       |
| Mobile SMS Center Number                 |                   |                                       |
| Warning Time Interval                    | 5                 | Second                                |
| Warning Times                            | 3                 | ]                                     |
| UPS Running Status Sending Time Interval | 10                | Second(0 Shows Sending Aperiodically) |

Users need to choose to send warning or log via Local GSM Modem in device in use part, then set the GSM Modem Baud Rate, Mobile SMS Center Number, Warning time interval, Warning times and UPS running status sending time interval.

#### 4. Mobile Receiver Setting

This part is to show the interface of MobileMate with the following function which

STATUS 2.0 does not include.

Send warning or log via Local GSM Modem

| Mobile Receiver Setting |                |               |  |
|-------------------------|----------------|---------------|--|
|                         | Mobile Number  | Warning Event |  |
| Receiver1               |                | Select        |  |
| Receiver2               |                | Select        |  |
| Receiver3               |                | Select        |  |
| Receiver4               |                | Select        |  |
| Receiver5               |                | Select        |  |
| Receiver6               |                | Select        |  |
|                         | OK Cancel Help |               |  |

This part is to set Mobile number to receive warning short message sent by STATUS 2.0 when an event occurs. Users can set 6 mobile numbers at most.

Click the "Select" button of Warning Event, the system will pop out the following box, users can choose the events which the needed Email to receive. Users can also choose whether send warning and log.

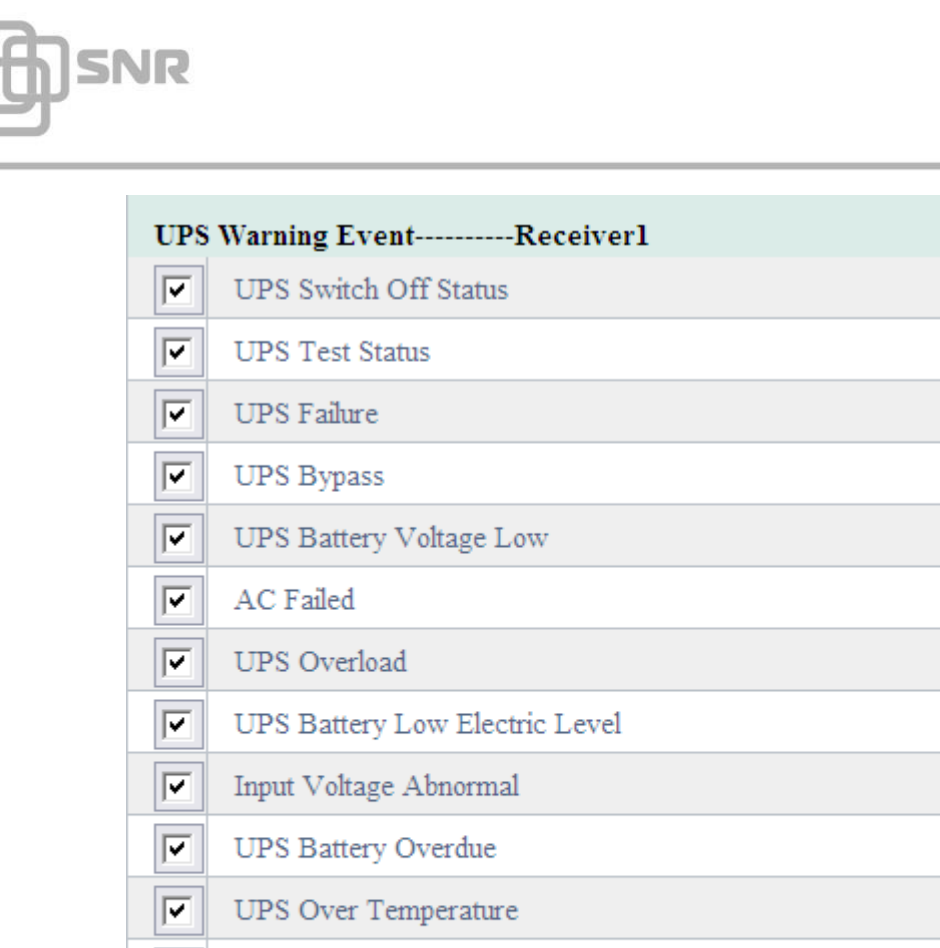

| - |                                       |  |  |
|---|---------------------------------------|--|--|
| • | UPS Over Temperature                  |  |  |
| ~ | Planned Switch Off Task to be Execute |  |  |
| • | UPS Offline                           |  |  |
|   | Select All Clear All OK Cancel        |  |  |

#### 5.2.2.6 User Settings

This page is to set the user information which is used to login STATUS 2.0 via using Web or Telnet and manage STATUS 2.0 user information via using IP Power software.

#### 1. Web/Telnet User Settings

| WEB/TELNET User Settings |          |               |  |
|--------------------------|----------|---------------|--|
| User Name                | Password | Authorization |  |
| admin                    | ••••     | Manage        |  |
|                          |          | Access 🐻      |  |
|                          |          | Access 🖶      |  |
|                          |          | Access 🚭      |  |
|                          |          | Access 🚭      |  |
|                          |          | Access 🚭      |  |
|                          |          | Access 🚭      |  |
|                          |          | Access 🚭      |  |

This part is to set Web/Telnet user authorization, the users which have the authorization can access,

control or manage the system. Authorization item includes Manage, Control and Access.

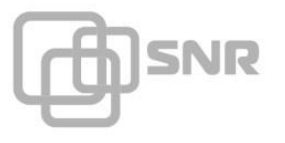

#### 2. IP Power User Settings

| IPPOWER User Settings |                |               |  |
|-----------------------|----------------|---------------|--|
| Authorized IP Address | Subnet Mask    | Authorization |  |
|                       | 0.0.0.0        | Access 🔯      |  |
|                       | 0.0.0.0        | Access 🔯      |  |
|                       | 0.0.0.0        | Access 🔯      |  |
|                       | 0.0.0.0        | Access 🞯      |  |
|                       | 0.0.0.0        | Access 🔯      |  |
|                       | 0.0.0.0        | Access 🞯      |  |
|                       | 0.0.0.0        | Access 🔯      |  |
|                       | 0.0.0.0        | Access 🐯      |  |
|                       | OK Cancel Help |               |  |

This part is to set the authorized address, all the authorized address can be remote centralized managed via IP Power software. Authorization item includes Manage and Access.

#### 5.2.2.7 System Time Settings

This page is to update the current system time of STATUS 2.0, we provide two kinds of update ways, Manual Reset and Auto Reset.

#### 1. System Current Time

Display current system time of STATUS 2.0, it is provided by STATUS 2.0 automatically, and will change according to user's setting.

| System Current Time | 11/22/2012 17:36:00 |  |
|---------------------|---------------------|--|
| 2. Manual Reset     |                     |  |

Set current system time.

| Manual Reset        |                                              |
|---------------------|----------------------------------------------|
| System Current Time | 11/22/2012 17:35:40 M/D/Y Hour:Minute:Second |
| Time Zone           | GMT + 💙 8 : 0 Hour:Minute                    |
|                     | OK Cancel                                    |

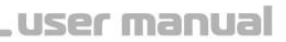

#### 3. Auto Reset

)SNR

| Auto Reset                 |                   |
|----------------------------|-------------------|
| Primary Time Server        | 0.0.0.0           |
| Secondary Time Server      | 0.0.0.0           |
| Auto Refresh Time Interval | No Auto Refresh 🛩 |
| Instant Refresh            |                   |
|                            | OK Cancel Help    |

#### A, Primary Time Server

Set current primary time server IP address of STATUS 2.0.

#### **B**, Secondary Time server

Set current secondary time server IP address of STATUS 2.0, when the primary time server cannot

work normally, the system will choose secondary time server to proofreading time automatically.

#### C, Auto Refresh Time Interval

Set auto refresh time interval of current STATUS 2.0 system time.

#### **D**, Instant Refresh

Choose whether refresh the current STATUS 2.0 system time instantly.

#### 5.2.3 Remote Control

Sub-Menu

- Instant Control
- Task Scheduler
- Extend Output Control
- STATUS Update

#### 5.2.3.1 Instant Control

This part is to set the open and shutoff control order for sending instant self-test, switch off, restart

UPS and Beeper.

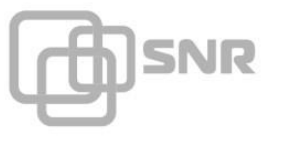

| UPS        | Control                                                           |
|------------|-------------------------------------------------------------------|
| ۲          | UPS Self Test 10 Seconds                                          |
| $\odot$    | UPS Self Test Till Battery Voltage Low                            |
| 0          | Cancel UPS Self Test                                              |
| $^{\circ}$ | After 60 Seconds Switch Off UPS                                   |
| 0          | After 60 Seconds Switch Off UPS,then after 60 Seconds Restart UPS |
| $^{\circ}$ | Cancel UPS Switch Off Command                                     |
| 0          | Switch On Beeper                                                  |
| 0          | Switch Off Beeper                                                 |
|            | OK Cancel                                                         |

## 5.2.3.2 Task Scheduler

This part is to display our task scheduler, including the carry out time, dictate item, and carry out frequency, task parameter and operation.

| Carry out time | Dictate Item | Carry out Frequency | Task Param | Operation |
|----------------|--------------|---------------------|------------|-----------|
|                |              | No Plan!            |            |           |
|                |              | Delete              |            |           |
|                | Add          | Delete Hei          | ρ          |           |

Click the "Add" button, the system will pop out the following box. Users can set the target project, which includes UPS self-test, switch off and dormancy item. We can also set the execute frequency and execute time.

#### 1. Target Project

| Targ    | Target Project                         |  |  |  |
|---------|----------------------------------------|--|--|--|
| (       | UPS Self Test 10 Seconds               |  |  |  |
| $\odot$ | UPS Self Test Till Battery Voltage Low |  |  |  |
| С       | UPS Switch Off                         |  |  |  |
| С       | UPS Dormancy For Fixed Time            |  |  |  |

#### A, UPS Self-Test time

Set UPS timing self-test.

#### **B, UPS Self-Test Till Battery Voltage Low**

Choose whether UPS self-test till battery voltage low.

#### C, UPS Switch Off

Set UPS timing switch off automatically.

#### **D**, UPS Dormancy for Fixed Time

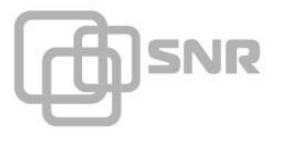

Set UPS timing switch off automatically, after fixed time the UPS will be restarted automatically.

#### 2. Task Attribute

| Task Attr         |                                   |  |
|-------------------|-----------------------------------|--|
| Execute Frequency | C Once C Every Month 🕫 1 Day      |  |
| Execute Time      | 11/22/2012 17:38:36 (M/D/Y H:M:S) |  |

#### **Execute Frequency**

Used for setting order execute frequency of timing control task.

#### **Execute Time**

Used for setting order execute starting time of timing control task.

#### 5.2.3.3 Extend Output Control

This part needs to connect signal collecting module to show.

| Extend Output Control                       | Description             |
|---------------------------------------------|-------------------------|
| Control 1 📴 Route Output After 0 Second Tur | n off 🔯 Relay size="15" |
| OK Cancel                                   |                         |

#### 5.2.3.4 STATUS Update

This part is used for product upgrade and update. System provides two kinds of version

Upgrading ways, detect STATUS new version and upgrade and instant refresh.

| detect Netmate new version and upgrade       |                               |  |  |
|----------------------------------------------|-------------------------------|--|--|
| The Server IP Address to Save Upgrade Files: | 0.0.0,0                       |  |  |
| The Time Interval to Test Upgrade Program:   | 15 Days                       |  |  |
| Auto Refresh Time:                           | 00:00:00 For example:16:04:06 |  |  |
| Refresh                                      |                               |  |  |
| OK Cancel Help                               |                               |  |  |

#### **5.2.4 History Record**

This part is to display history record, users can learn about the UPS information simply and intuitively.

Sub-Menu

- History Event Record
- History Data Maintenance

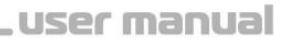

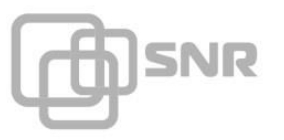

## 5.2.4.1 History Event Record

This page is to display record of all events. Record includes the Date/Time of the event and the event description.

| Date/Time           | Event                                            |
|---------------------|--------------------------------------------------|
| 11/22/2012 15:08:31 | Remote Power Control Module 2 Offline AlarmOccur |
| 11/22/2012 15:08:31 | Remote Power Control Module 1 Offline AlarmOccur |
| 11/22/2012 15:07:56 | Battery Module Offline                           |
| 11/22/2012 15:07:23 | NetmateII EXT Offline AlarmOccur                 |
| 11/22/2012 14:39:19 | Battery Voltage Status Low Cancel                |
| 11/22/2012 14:39:18 | input normal                                     |
| 11/22/2012 14:37:56 | Battery Voltage Status Low                       |
| 11/22/2012 14:37:56 | Input Bad                                        |
| 11/22/2012 14:35:45 | Undefine Alarm id:[0000B]                        |
| 11/22/2012 13:10:25 | Battery Used Limited                             |
| 11/22/2012 11:23:44 | Devices Reconnect                                |
| 11/22/2012 11:20:20 | Devices offline                                  |
| 11/22/2012 11:20:14 | Break temperature and humidity 1                 |
| 11/22/2012 11:20:14 | Break temperature and humidity 2                 |
| 11/22/2012 11:15:22 | Devices offline                                  |
| 11/22/2012 11:15:16 | Break temperature and humidity 1                 |
| 11/22/2012 11:15:16 | Break temperature and humidity 2                 |
| 11/22/2012 11:14:23 | Devices offline                                  |
| 11/22/2012 11:14:15 | Break temperature and humidity 1                 |
| 11/22/2012 11:14:15 | Break temperature and humidity 2                 |
| 11/22/2012 11:08:47 | Devices offline                                  |

#### 5.2.4.2 History Data Maintenance

This part is to set Everyday Time for Sending Log Mail and record history data time interval. And it also provides the connection of downloading all history event record and all history record.

| History Data Maintenance           |                                   |  |
|------------------------------------|-----------------------------------|--|
| Everyday Time for Sending Log Mail | 17:41:59                          |  |
|                                    | OK Cancel Help                    |  |
|                                    | Download All History Event Record |  |

## 5.2.5 System Help

Sub-Menu

- System Help
- About STATUS

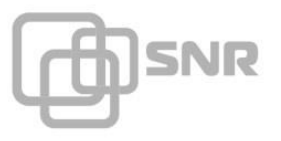

#### 5.2.5.1 System Help

This part is to display the relevant operation information about STATUS.

#### 5.2.5.2 About STATUS

This part is to display basic information of STATUS. It includes Hardware Version/Software Version/Product Serial Number/Remain Time.

## **Chapter 6 Common Problem Solutions**

## 6.1 Forget the IP address, how to do?

If forgot the IP address of STATUS 2.0, user can connect the one end of configuration cable to the serial port of the computer and connect the other end to the RS232 connecting cable, and then connect to the RS232 port of the STATUS 2.0. At last, connect with the power line, and user will find the IP through the following operation:

- Open the Hyper Terminal: click open Menu→ Procedures→ Accessories→ Communication→ Hyper Terminal;
- 2) Set name according to user's demand;
- Choose a serial port according to the connecting situation between monitoring card or monitoring host and the RS232 port of computer;
- 4) Configure the port;
  - (B) 9600, (D) 8, (P) no, (S) 1, (F) no

5) Click the "OK" button, user will open the following Hyper Terminal page, the picture will display the IP address of the monitoring card.

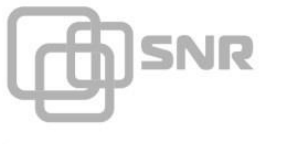

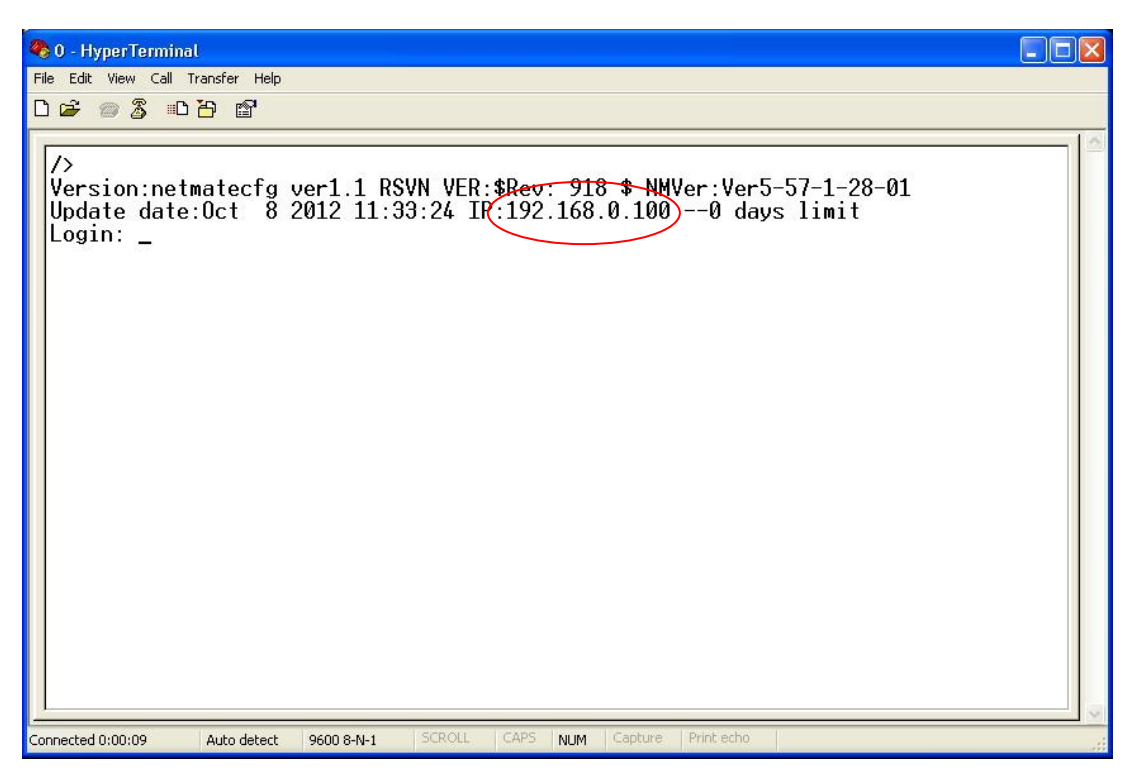

# 6.2 Why the device can be PING, but user cannot open the webpage?

1. Restart the device;

2. Check whether the IP is conflicted with other IP;

If user still cannot open the webpage, please cut off the STATUS 2.0, click Open Menu $\rightarrow$  Running $\rightarrow$  Input "cmd"  $\rightarrow$ click the "Enter" key, enter the doc order interface, then input \*\*\*.\*\*\*. \*\*\* (\*\*\*. \*\*\* is the device IP), check whether the IP is effective, if the IP is tested through, it means there is the same IP in the network, the IP is conflicted.

3. Whether enable HTTP item or the default port has been modified.

If the device has been restarted, and there is no conflicted IP in the network, then check whether enable HTTP item or the default port has been modified. The operation is as follows:

1) User can connect the one end of configuration cable to the serial port of the computer and connect the other end to the RS232 connecting cable, and then connect to the RS232 port of STATUS 2.0. At last, connect with the power line;

2) Open the Hyper Terminal; click open Menu Procedures Accessories

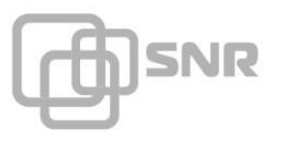

#### Communication→ Hyper Terminal;

- 3) Set a name according to user's demand;
- 4) Choose a serial port according to the connecting situation between monitoring card

or monitoring host and the RS232 port of computer;

- 5) Configure the port;
  - (B) 9600, (D) 8, (P) no, (S) 1, (F) no
- 6) Click the "OK" button, user will open the following Hyper Terminal page;

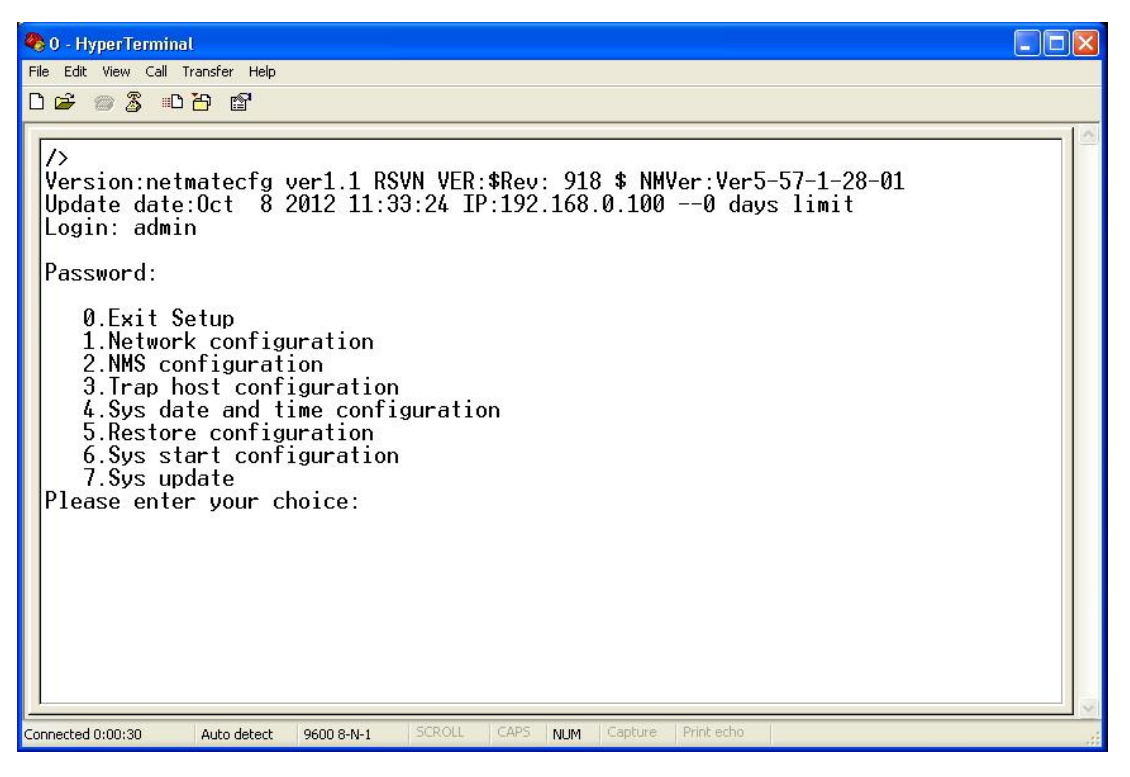

7) Input the user name after the "login", system default user name is admin, click the "Enter" key, then the Hyper Terminal will display the "Password:" input the relevant password, the default password is admin. At last click the "Enter" key, the Hyper Terminal will display the main configuration menu of STATUS 2.0, the page is as follows:

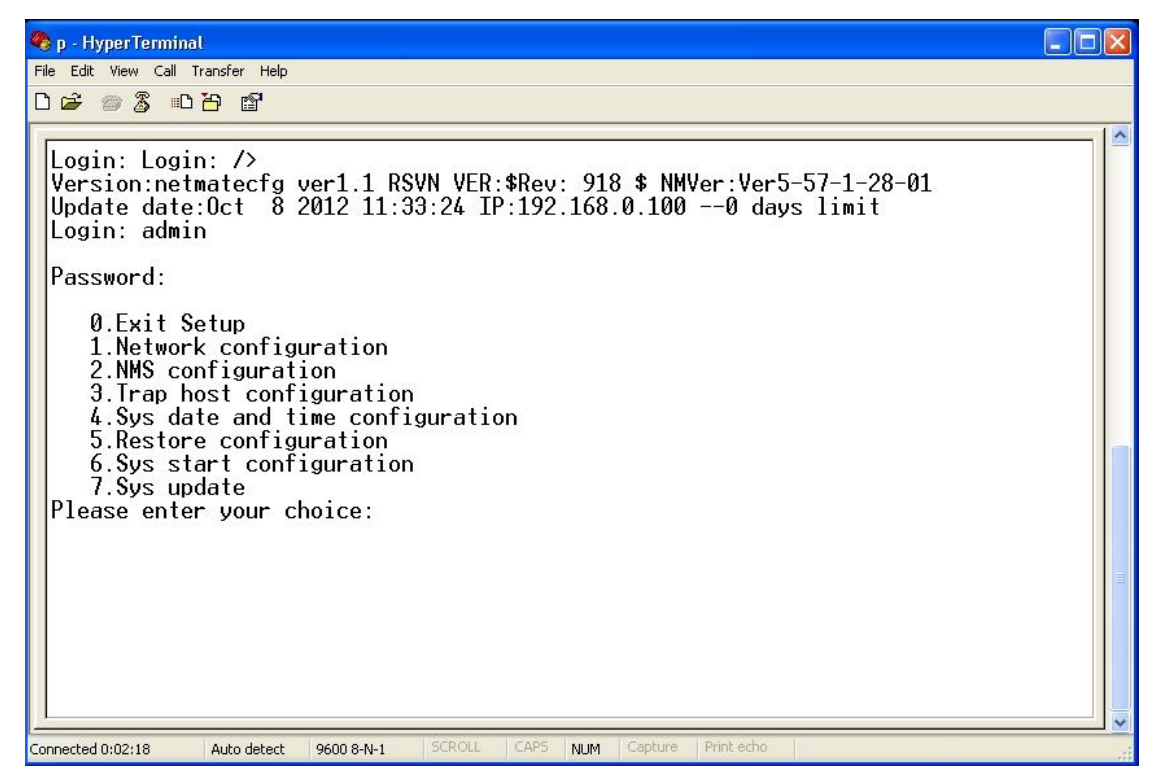

8) Input 7 after the "please enter your choice:" user will enter the system function configuration menu of STATUS 2.0; user can check and modify the function configuration. The page is as follows:

| 🌯 0 - HyperTerminal                                                                                                    |                                  |
|----------------------------------------------------------------------------------------------------|----------------------------------|
| File Edit View Call Transfer Help                                                                                                    |                                  |
| D 🖨 🛯 🕉 🗈 🗗 🗳                                                                                                    |                                  |
| 5.Restore configuration<br>6.Sys start configuration<br>7.Sys update<br>Please enter your choice:6                                                                                             |                                  |
| System start program Configuration:                                                                                                    |                                  |
| SNMP :Enable<br>PPP :Disable<br>Telnet:E <del>nable</del><br>Http :Enable<br>Telnet Port:23<br>Http Port:80<br>Ippower :Enable                                                                 | Http Enable status               |
| 0. Exit Net configuration<br>1. Enable SNMP<br>2. Enable PPP<br>3. Enable Telnet<br>4. Enable Http<br>5. Set Telnet Port<br>6. Set Http Port<br>7. Enable Ippower<br>please enter your choice: | Http port number (default is 80) |
| Connected 0:01:51 Auto detect 9600 8-N-1 SCROLL CAPS NUT                                                                                                    | M Capture Print echo             |

9) If the Http is disabled, user can modify the enable status via inputting 4 after the "Please enter your choice:" the operation is as follows:

JSNR

| 🌯 0 - HyperTerminal                                                                                                    |  |  |
|----------------------------------------------------------------------------------------------------|--|--|
| File Edit View Call Transfer Help                                                                                                    |  |  |
|                                                                                                    |  |  |
| 6.Sys start configuration<br>7.Sys update<br>Please enter your choice:6<br>Sustem start program Configuration:                                                                                                    |  |  |
| SNMP :Enable<br>PPP :Disable<br>Telnet:Enable<br>Http :Enable<br>Telnet Port:23<br>Http Port:80<br>Ippower :Enable                                                                                                    |  |  |
| 0. Exit Net configuration<br>1. Enable SNMP<br>2. Enable PPP<br>3. Enable Telnet<br>4. Enable Http<br>5. Set Telnet Port<br>6. Set Http Port<br>7. Enable Ippower<br>please enter your choice:6<br>Please Http port you want to set:80_ |  |  |
| Connected 0:02:58 Auto detect 9600 8-N-1 SCROLL CAPS NUM Capture Print echo                                                                                                    |  |  |

10) If the HTTP default port has been modified, user can modify it via inputting 6 after "Please enter your choice:" operation is as follows:

| 🎨 0 - HyperTerminal                                                         |  |
|-----------------------------------------------------------------------------|--|
| File Edit View Call Transfer Help                                           |  |
|                                                                             |  |
|                                                                             |  |
| 6.Sys start configuration                                                   |  |
| 7.Sys update                                                                |  |
| Please enter your choice:6                                                  |  |
| System start program Configuration:                                         |  |
| SNMD Enchla                                                                 |  |
|                                                                             |  |
| Telnet:Enable                                                               |  |
| Http :Enable                                                                |  |
| Telnet Port:23                                                              |  |
| Http Port:80                                                                |  |
| Ippower :Enable                                                             |  |
| 0 Exit Net configuration                                                    |  |
| 1. Frable SMP                                                               |  |
| 2. Enable PPP                                                               |  |
| 3. Enable Telnet                                                            |  |
| 4. Enable Http                                                              |  |
| 5. Set Telnet Port                                                          |  |
| b. Set HILP PORT                                                            |  |
| nlease enter your choice:6                                                  |  |
| Please Http port you want to set:80                                         |  |
|                                                                             |  |
| Connected 0:02:58 Auto detect 9600 8-N-1 SCROLL CAPS NUM Capture Print echo |  |

11) Input 0 after "Please enter your choice:" after finishing the modification, exit Net configuration, and enter the main configuration menu. The operation is as follows:

)SNR

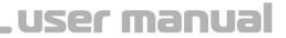

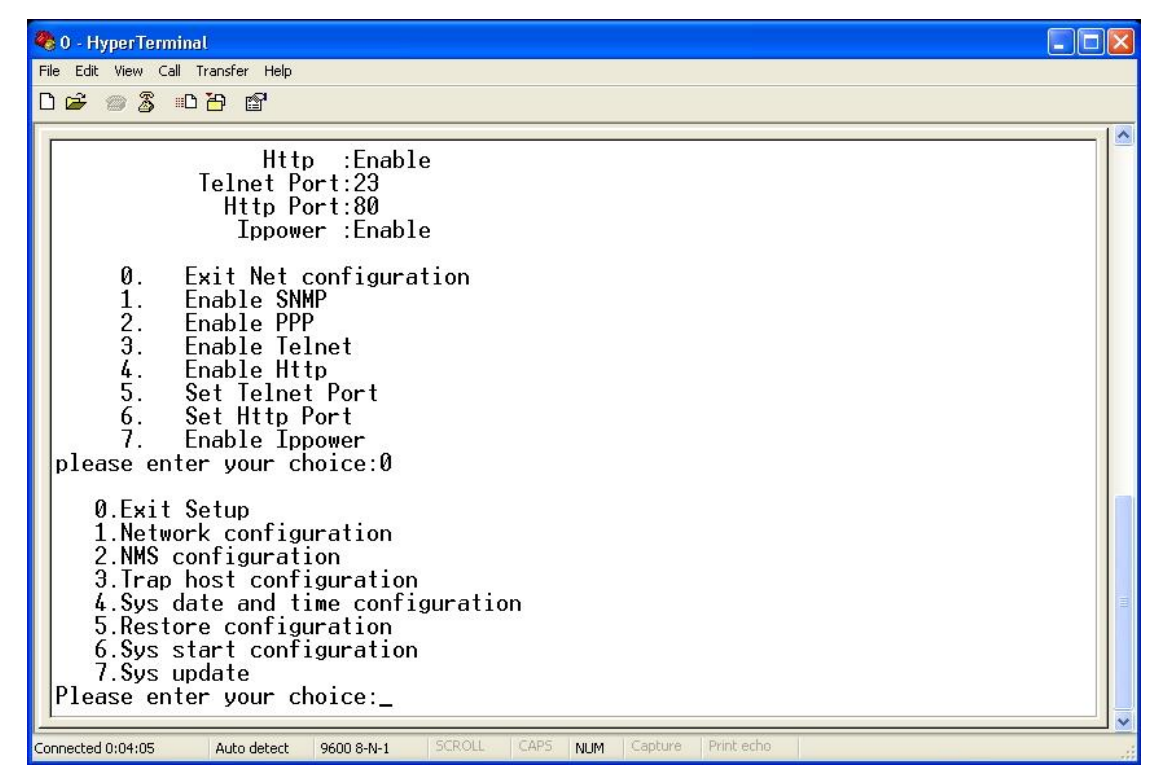

12) Inputting 0 after "Please enter your choice:", and the Hyper Terminal will display 3 ways to save and reboot for STATUS 2.0, user can choose one way according to own real situation, the operation is as follows:

| 🌯 0 - HyperTerminal                                                                                                    |  |
|----------------------------------------------------------------------------------------------------|--|
| File Edit View Call Transfer Help                                                                                                    |  |
|                                                                                                    |  |
| Ippower :Enable                                                                                                    |  |
| <ul> <li>Ø. Exit Net configuration</li> <li>1. Enable SNMP</li> <li>2. Enable PPP</li> <li>3. Enable Telnet</li> <li>4. Enable Http</li> <li>5. Set Telnet Port</li> <li>6. Set Http Port</li> <li>7. Enable Ippower</li> <li>please enter your choice:0</li> </ul>             |  |
| 0.Exit Setup<br>1.Network configuration<br>2.NMS configuration<br>3.Trap host configuration<br>4.Sys date and time configuration<br>5.Restore configuration<br>6.Sys start configuration<br>7.Sys update<br>Please enter your choice:0<br>*** WARNING *** Configuration changed |  |
| 1 to ignore changes, 2 to use for this session, 3 save, 4 save and reboot:                                                                                                    |  |
| Connected 0:04:55 Auto detect 9600 8-N-1 SCROLL CAPS NUM Capture Print echo                                                                                                    |  |

JSNR

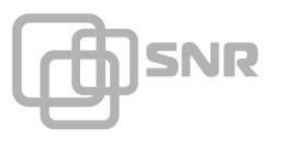

## 6.3 What is the login user name and password?

When login the STATUS 2.0 at first time via IE browser, user name is admin and password is also admin. But if login the webpage, user can set other user name, so other setting users can also login the webpage.

## 6.4 Forget the login password, how to do?

Please remember the login password of STATUS 2.0, if the user forgot the password, the user must send the device back to our company to deal with it.

## 6.5 Cannot connect with the device, how to do?

STATUS 2.0 connection is normal according to PING order, UPS communication indicator is flashing, IP Power monitoring device displays the UPS is offline. Solution is as follows:

1) Check the protocol configuration and Baud rate configuration;

Enter the system configuration page of STATUS 2.0, check whether the protocol configuration and Baud rate configuration is right.

2) Check the line order of conversion line;

If the settings of the protocol and baud rate are all right, please check whether the line order of conversion line is normal.

3) Check the UPS;

If the protocol, Baud rate and line order of conversion line are all normal, please check whether the UPS is normal.

## **Chapter 7 Notice Items**

1. After finishing the configuration of STATUS 2.0, user should cut off the power of the monitoring card first, and then plug out the relevant port configuration cable, void to damage the port of computer and monitoring card for the hot plug in and pull out.

2. The white cable in the package is used for the configuration of SNMP card; it cannot be used to connect UPS. In order to guarantee the UPS communication quality, please use the cable which is provided by UPS manufacturer.

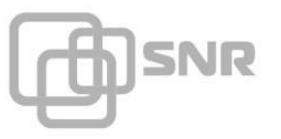

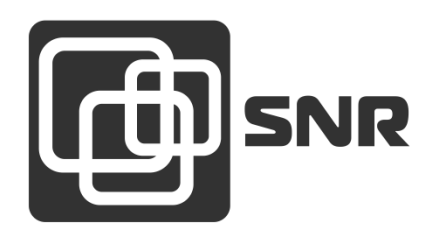

г. Екатеринбург, ул. Предельная, д.57 корп. 2. Тел/факс (343) 379-98-38 e-mail: <u>sales@nag.ru</u>

г. Москва: 105082 ул. Б.Почтовая, д. 36 стр. 9 (15 подъезд) офис 212 Телефон: +7(495)950-57-11 e-mail: <u>msk@nag.ru</u>

> г. Новосибирск: 630001, ул. Ельцовская 20 Телефон: +7(383)251-0-256 e-mail: <u>ns@nag.ru</u>